## How to get a receipt or a participation certificate

(1) To download a receipt or a participation certificate, first click the link for this conference from "My Page".

|                                                   |                                         |                                                   | 1) Selec         | t "My Page'                      | " from the top menu.                 |
|---------------------------------------------------|-----------------------------------------|---------------------------------------------------|------------------|----------------------------------|--------------------------------------|
| Sales -                                           | AND AND AND AND AND AND AND AND AND AND |                                                   |                  | E # 20 / English<br>Contact Us   |                                      |
| My Page                                           | Conference Program                      | Application for an Oral<br>Presentation           | User information | Registration of<br>Participation |                                      |
| My Page                                           | _                                       |                                                   |                  | lagrat                           | 2) Click the link of the conference. |
| The Agricultural Econom<br>Annual Conference 2022 | its Society of Japan 200                | 2年度日本農業経済学会大会                                     |                  |                                  |                                      |
|                                                   | "A law will                             | Registered<br>as displayed on the day of the onli | ine meeting.     |                                  |                                      |

(2) When the "registration details" for the conference are displayed, there is "Download a Receipt" button at the bottom. "Download a Certificate" button will be displayed after the conference period (from March 28<sup>th</sup>)

|                               |                                                                      | LI.E. English.<br>Contact Un                                                 |
|-------------------------------|----------------------------------------------------------------------|------------------------------------------------------------------------------|
| My Page Contere<br>Conference | nce Program Application for an Oral User Information<br>Presentation | Registration of<br>Hatticipation                                             |
| Registration Details          |                                                                      | "Download a                                                                  |
| Name of Conference            | 2022年夜日本廣軍勝遠学员大乐                                                     | Receipt"                                                                     |
| Dates                         | 26y03/2022 ~ 27/83/2022                                              | la subbase                                                                   |
| Conference you have chosen    | AESJ3022(2022 Annual Conference of AESJ)                             | button                                                                       |
| Registration Fee (JPY)        | w 4,000                                                              |                                                                              |
| Registration Date             | 61/11/2021                                                           | "Participation                                                               |
| Registration Type             | 000                                                                  | a artificata                                                                 |
| Ba                            | ck to Menu Downstoard a Receipt Presentation Cerrolicate I           | download"<br>button will be<br>displayed<br>From March<br>28 <sup>th</sup> . |